|                                     | GROUP        | MODEL       |
|-------------------------------------|--------------|-------------|
|                                     | CAMPAIGN     | SONATA HEV  |
| Technical Service Bulletin          | DATE         | NUMBER      |
| reclifical Service Bulletin         | October 2013 | 13-01-042   |
| SUBJECT HEV MULTI-ECU UPDATE (VER.2 |              | (PAIGN TQ8) |

# GDS CHYLINDRI ECU Update

# \* IMPORTANT

#### \*\*\*\*\*RETAIL VEHICLES\*\*\*\*\*

Dealers must perform this Campaign on all affected vehicles whenever an affected vehicle is in the shop for any maintenance or repair.

When a vehicle arrives at the Service Department, access Hyundai Motor America's "Warranty Vehicle Information" screen via WEBDCS to identify open Campaigns.

#### Description:

This bulletin provides information related to software update of the following controllers: **ECM/TCM/HCU/MCU/AHB/OPU** by GDS **Event#302**, and **BMS** by **Event#303**.

This ECU Update provides vehicle drivability refinements.

Applicable Vehicles: 2012MY SONATA (YF) 2.4L Hybrid Electric Vehicle (HEV) produced between November 2, 2011 to January 17, 2012.

#### GDS Information:

| EVENT #                     | DESCRIPTION                                                    |
|-----------------------------|----------------------------------------------------------------|
| 302 ECM/TCM/HCU/MCU/AHB/OPU | YF HEV 11/12MY DRIVING PERFORMANCE<br>IMPROVEMENT(VER.2)       |
| 303 BMS                     | YF HEV 11/12MY DRIVING PERFORMANCE<br>IMPROVEMENT(VER.2)-BMS." |

#### Warranty Information:

| Model           | Op Code  | Operation         | Op Time |
|-----------------|----------|-------------------|---------|
| SONATA (YF) HEV | 30C059R0 | MULTI ECU UPGRADE | 0.7M/H  |

## HEV Multi-ECU Update Service Procedure Summary:

Follow all 4 steps below and detailed instructions of this TSB to ensure success. Since this is a long complex ECU Update (30 mins) it requires adequate vehicle preparation and multiple resets. All 7 ECU updated should result in "OK". Further steps must be taken if any are "FAIL". Test drive must be performed followed by HEV Calibrations at warmed up powertrain condition. 1. Auto Mode ECU Update of 7 ECU sequentially as initiated from the Engine System:

• Event #302 - ECU Update of TCM/HCU/MCU/AHB/OPU.

• Event #303 - ECU Update of BMS.

- 2. All Fault Code Searching for DTC stored in All Systems, and then All Erase.
- 3. **Important Step**: Perform a **Test Drive** to confirm adequate operation of the vehicle and ensure engine/transmission are <u>warm</u> for the final repair step of HEV Calibrations.
- 4. Perform HEV Calibrations to optimize the smoothness of the HEV driving transitions:
  - Motor/HSG Resolver Calibration (in MCU system)
  - E/C Fluid Pressure Calibration (in HCU system)

#### **ROM ID Information Table:**

• Event #302 ECU Update for ECM/TCM/MCU/HCU/AHB/OPU:

|             |               |        | ROM ID                     |                                                                                                    | ID                |
|-------------|---------------|--------|----------------------------|----------------------------------------------------------------------------------------------------|-------------------|
| Model       | MY            | System | ECU P/N                    | Previous                                                                                                    | New               |
|             | 12 <b>M</b> Y | ECM    | 39105-2G911                | YCY4RC1A                                                                                                    | YCY4RG2A          |
|             | 12MY          | тсм    | 39105-2G911                | TYF2H24SA3                                                                                                    | TYF2H24SA5        |
| SONATA      | 12MY          | MCU*   | 36690-3D000<br>36690-3D001 | HM04500DR0<br>HM04500ER0<br>HM04501ER0<br>HM04503ER0<br>HM04505ER0<br>HM04506ER0<br>HM04507ER0                                                                       | HM04510ER0        |
| (YF)<br>HEV | 12MY          | HCU*   | 39700-<br>2G101            | GYFECNEH HS0-C000<br>GYFECNEH HS1-C000<br>GYFECNEH HS2-C000                                                                                                    | GYFECNEH HS3-C000 |
|             | 12MY          | AHB**  | 58620-4R000                | D32BAF1F15-1-0916<br>D32BAG1F15-1-1228<br>D32BAH1F15-1-1408<br>D32BAI1G16-1-1420<br>D32BAJ1G16-1-1B15<br>D32BAK1H17-1-2430<br>D32BAL1I17-1-2717<br>D32BAL1117-1-2822 | D32BAN1J19-1-2A18 |
|             | 12 <b>M</b> Y | OPU    | 46150-3D110                | FLSN01<br>FLSN02                                                                                                    | FLSN03            |

\*MCU and HCU are part of the HPCU assembly. \*\* AHB is part of the HPU assembly.

#### NOTE:

If Auto Mode ECU Update fails in any of the systems recover by Manual Mode ECU Update of page-16.

• Event #303 BMS ECU Update:

|                |        |        |                          | ROM ID                       |      |  |
|----------------|--------|--------|--------------------------|------------------------------|------|--|
| Model          | MY     | System | ECU P/N                  | Previous                     | New  |  |
| SONATA<br>(YF) | 12MY   | BMS    | 37513-4R000<br>(OLD H/W) | 4600<br>4700<br>4800<br>4900 | 5080 |  |
| HEV            | 121111 |        | 37513-4R000<br>(NEW H/W) | 4920<br>4940<br>4960         | 5060 |  |

#### NOTE:

If Auto Mode ECU Update fails in the BMS try recover by Manual Mode ECU Update of page-16.

#### GENERAL PRECAUTIONS:

- Connect the USB cable between the GDS and the VCI.
- Connect the 16-pin DLC connector from the VCI into the DLC located under the driver's side dash.

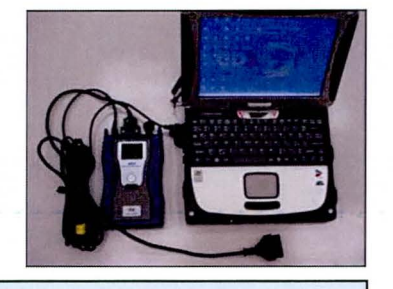

### \* NOTE

This Multi-ECU Update can take up to 30 minutes so it is very important to make sure the battery icon at the bottom right of the GDS laptop shows at least 75%. If lower than 75%, you <u>must</u> charge the GDS. When possible keep the power cord connected to the GDS Laptop while doing the update.

- Turn off all lights (Do not leave the headlight switch in auto mode) and all accessories (including heater/air conditioner/fan, audio, front/rear heated seats, rear defroster, etc) to ensure the battery will not be discharged during the update.
- Perform the update with the ignition in the ON position.
- Do not disconnect any cables connected to the vehicle or the GDS during the update.
- Do not start the engine or turn the ignition switch OFF during the update.

## \* NOTE

If you encounter GDS related problems, call the GIT Helpline at 888-437-0308.

#### SERVICE PROCEDURE:

#### GDS AUTO MODE ECU UPDATE

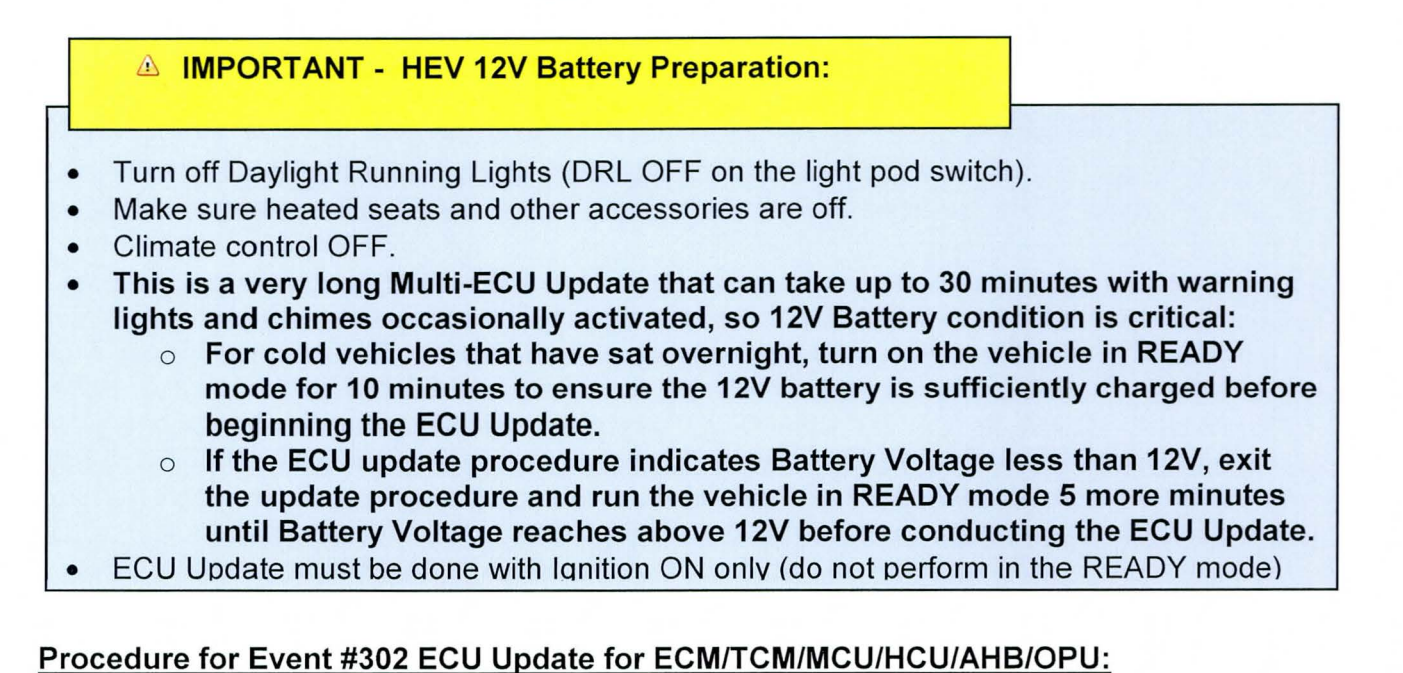

1. From the GDS home page, select **ECU Upgrade**. If necessary, select the VIN.

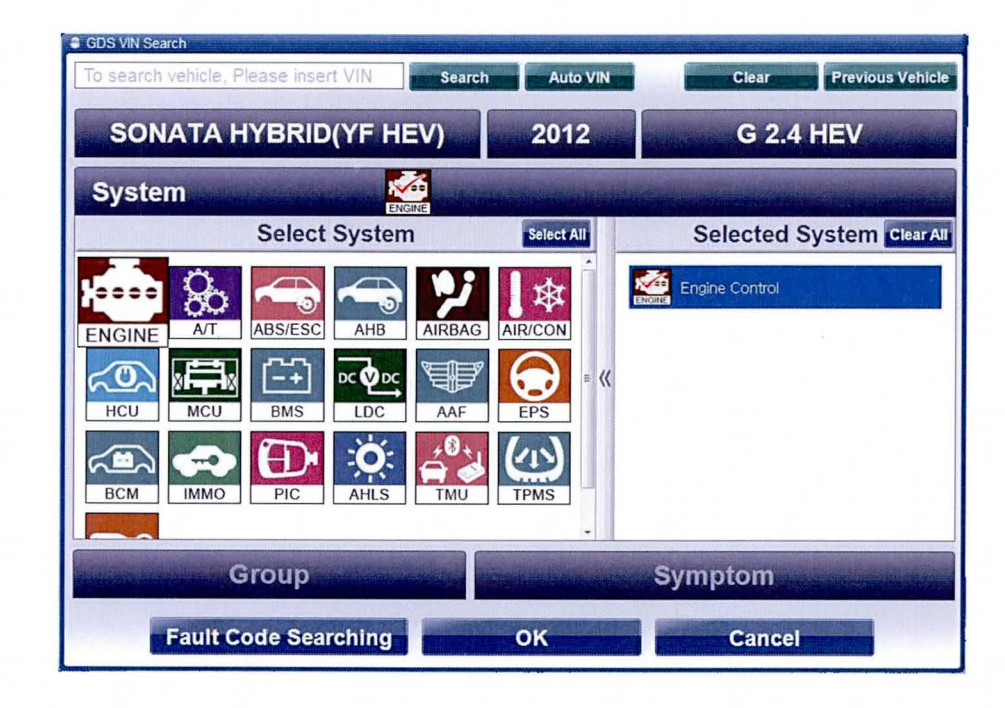

2. Select Engine as the system and then select OK.

#### HEV MULTI-ECU UPDATE - (V2) - (SERVICE CAMPAIGN TQ8)

3. Select ECU Upgrade, Auto Mode, then Engine and OK.

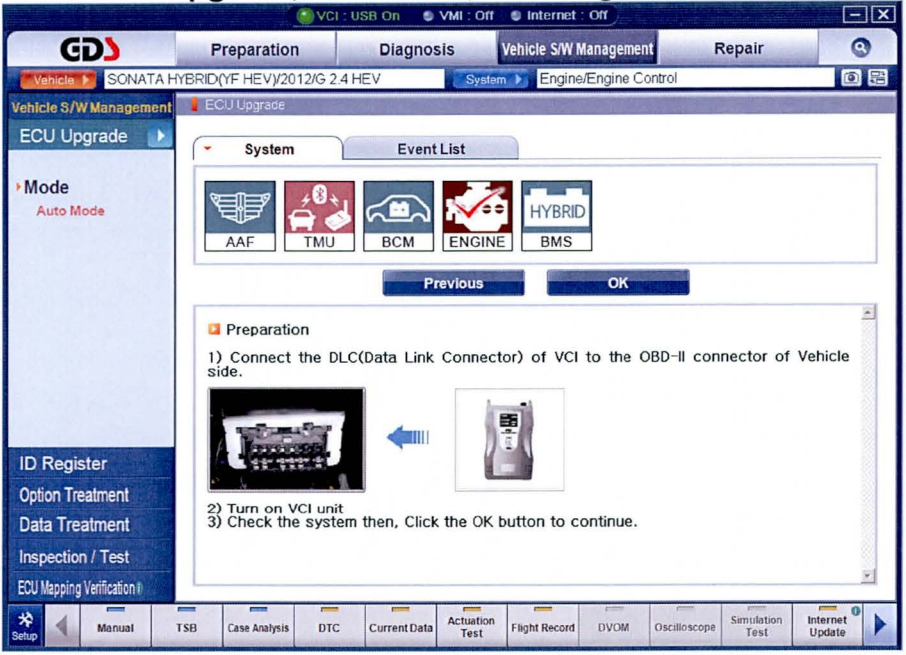

The GDS will read the ROM ID to confirm if an update applies to the vehicle's ROM.

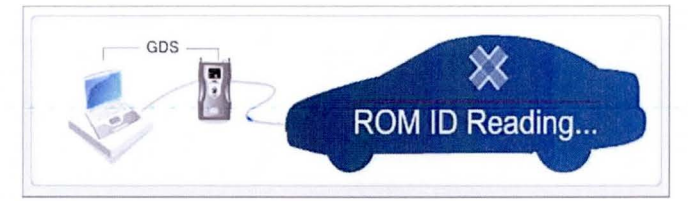

 Select Upgrade Event, "302.YF HEV 11/12MY DRIVING PERFORMANCE IMPROVEMENT(VER.2).". and then Upgrade.

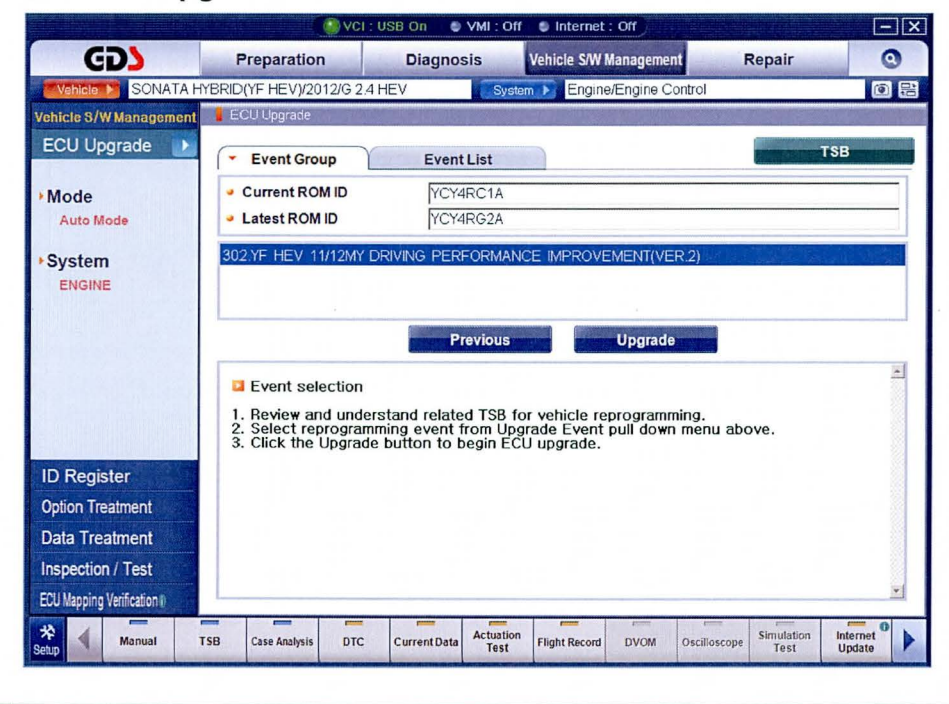

TSB #: 13-01-042

5. If the screen indicates "Voltage is OK" (Voltage > 12V), select OK.

**NOTE**: If <12V select CANCEL and charge the vehicle's 12V battery by putting the vehicle into READY mode for a few minutes, then return to Ignition ON mode again.

| Voltage is <12V – Do Not proceed!                                                                                                    | Voltage is OK to proceed:                                                                                                    |
|----------------------------------------------------------------------------------------------------|----------------------------------------------------------------------------------------------------|
| BATTERY VOLTAGE:11.14V<br>WARNING!<br>Voltage is lower than 12Volts.<br>Please do upgrading after<br>charging the battery.<br>Do not attempt ECU upgrading<br>If the vehicle's battery voltage is<br>below 12Volts.<br>Do you want upgrading? | Information<br>BATTERY VOLTAGE:12.70V<br>Voltage is OK.<br>Press OK to upgrade ECU.<br>Press CANCEL to return<br>to previous screen. |
| OK Cancel                                                                                                    | OK Cancel Cancel                                                                                                    |

 Updating of ECM begins first and then you will reach a prompt to turn the ignition key OFF for 40 seconds, then turn ignition ON and select OK.

**NOTE:** The "Check Brake" and "Charge System Warning" will flash and beep on the dash as the ECU Update occurs.

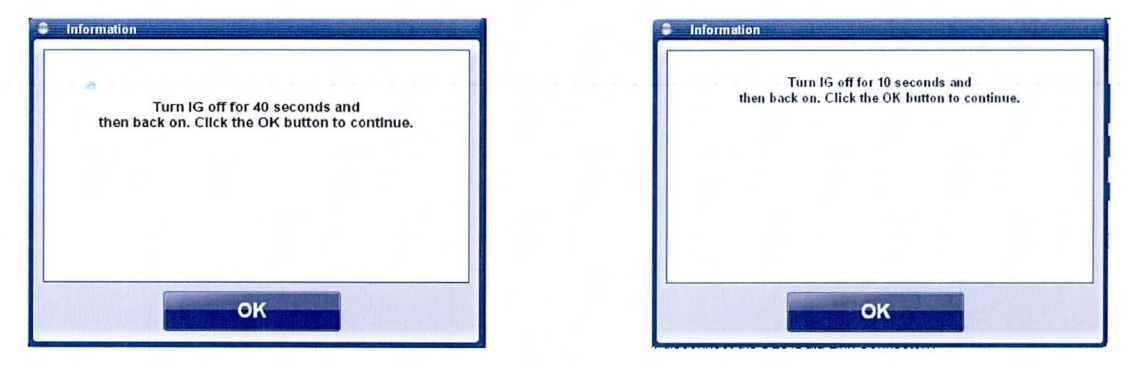

7. Each of the remaining 5 ECU of Event#302: TCM/HCU/MCU/AHB/OPU will be updated in sequence. As each ECU completes you will get a prompt that will require you to turn OFF ignition for 10 secs then back ON. Select **OK** after each reset and the progress bar graph will advance as outlined by the below range for each ECU.

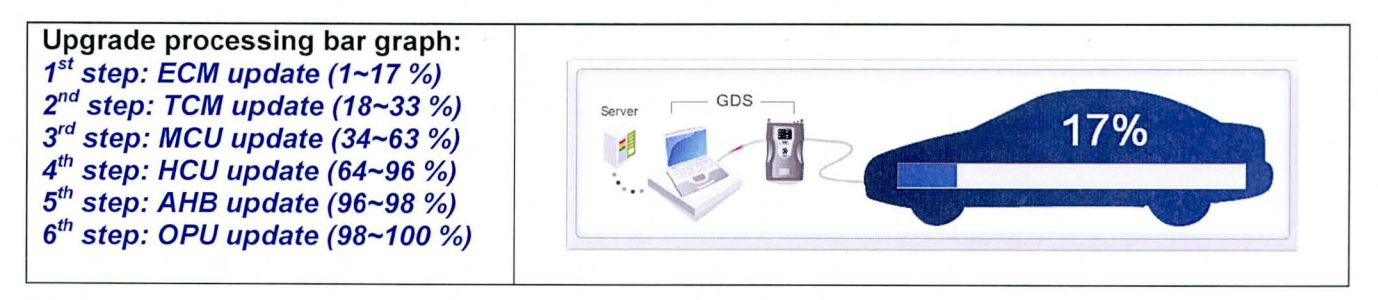

#### HEV MULTI-ECU UPDATE - (V2) - (SERVICE CAMPAIGN TQ8)

8. The GDS will confirm that the Multi-ECU updates are successfully finished. Make sure that all 6 ECU performed by Event#302 show as OK and that none indicated FAIL, then select OK.

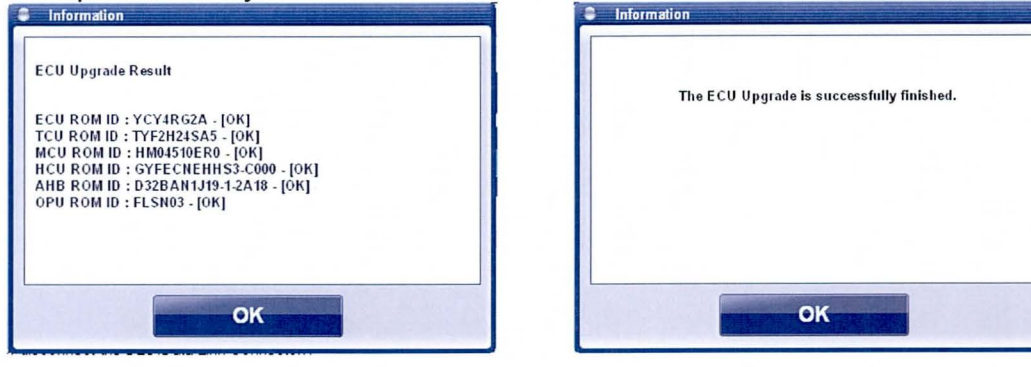

 If Event#302 ECU update was interrupted or any ECU are indicated as FAIL, go to GDS MANUAL MODE ECU UPDATE PROCEDURE of last page of this TSB to recover Event #302.

#### Procedure for Event #303 BCM ECU Update:

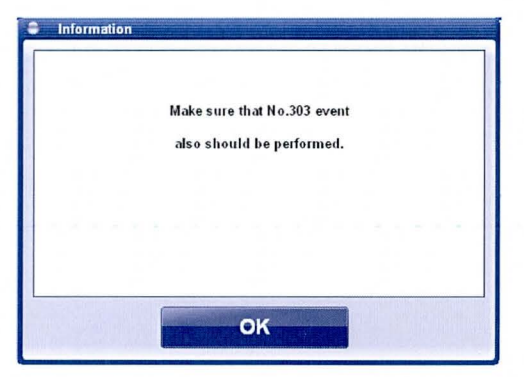

SUBJECT:

10. Select ECU Upgrade, Auto Mode, BMS and then OK.

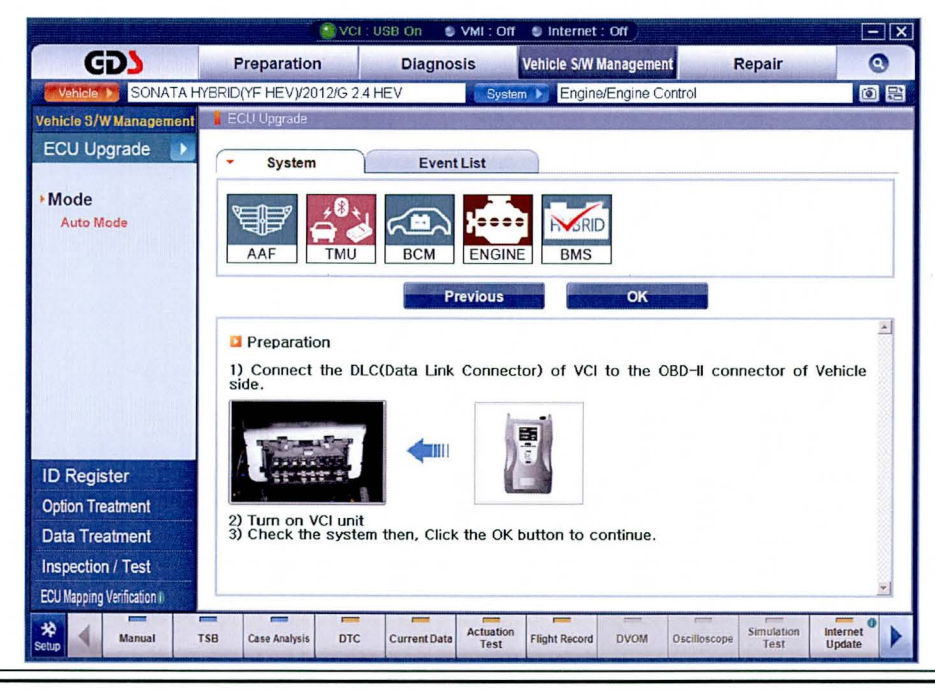

TSB #: 13-01-042

11. Select the Upgrade Event, "303.YF HEV 11/12MY DRIVING PERFORMANCE IMPROVEMENT(VER.2)-BMS." and then select Upgrade:

|                          | <u>ovci</u>                              | : USB On 🛛 🔍 VMI :                     | Off 🕒 Internet : Off                              |                                 |                 |
|--------------------------|------------------------------------------|----------------------------------------|---------------------------------------------------|---------------------------------|-----------------|
| GD                       | Preparation                              | Diagnosis                              | Vehicle S/W Managem                               | ent Repair                      | 0               |
| Vehicle 🕨 SONATA HY      | BRID(YF HEV)/2012/G 2                    | 4 HEV                                  | ystem 🕨 Engine/Engine                             | Control                         | 02              |
| Vehicle S/W Management   | ECU Upgrade                              |                                        |                                                   |                                 |                 |
| ECU Upgrade 🕨            | <ul> <li>Event Group</li> </ul>          | Event List                             |                                                   |                                 | TSB             |
| ▶Mode                    | <ul> <li>Current ROM ID</li> </ul>       | 4900                                   |                                                   |                                 |                 |
| Auto Mode                | Latest ROM ID                            | 5080                                   |                                                   |                                 |                 |
| ▶ System                 | 303 YF HEV 11/12MY                       | DRIVING PERFORM                        | ANCE IMPROVEMENT(V                                | ER 2)-BMS                       | 2019 N          |
| BMS                      |                                          |                                        |                                                   |                                 |                 |
|                          |                                          | Provide                                | un linear                                         |                                 |                 |
|                          |                                          | Freviot                                | Opgrad                                            |                                 | 121             |
|                          | Event selection                          |                                        |                                                   |                                 | -               |
|                          | 1. Review and und<br>2. Select reprogram | erstand related TS<br>mming event from | B for vehicle reprogram<br>Upgrade Event pull dov | nming.<br>Yn menu above.        |                 |
|                          | 3. Click the Upgra                       | de button to begin                     | ECU upgrade.                                      |                                 |                 |
| ID Register              |                                          |                                        |                                                   |                                 |                 |
| Option Treatment         |                                          |                                        |                                                   |                                 |                 |
| Data Treatment           |                                          |                                        |                                                   |                                 |                 |
| Inspection / Test        |                                          |                                        |                                                   |                                 |                 |
| ECU Mapping Verification |                                          |                                        |                                                   |                                 | *               |
| Setup Manual T           | SB Case Analysis DTC                     | Current Data                           | ation<br>st Flight Record DVOM                    | Oscilloscope Simulation<br>Test | Internet Update |

12. Make a note of the BMS **Current ROM ID** displayed. In case the ECU Update fails, you will know which one the vehicle had in order to be able to recover it in ECU Update Manual Mode.

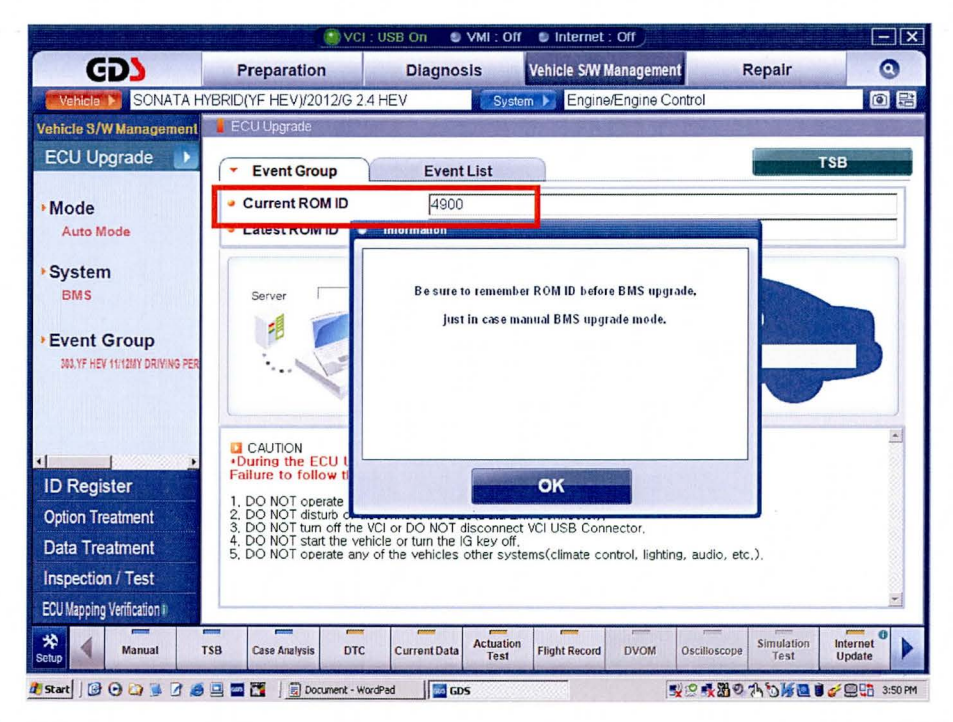

**13**. If the screen indicates "**Voltage is OK**" (Voltage > 12V), select **OK**.

**NOTE**: If <12V select CANCEL and charge the vehicle's 12V battery by putting the vehicle into READY mode for a few minutes, then return to Ignition ON mode again.

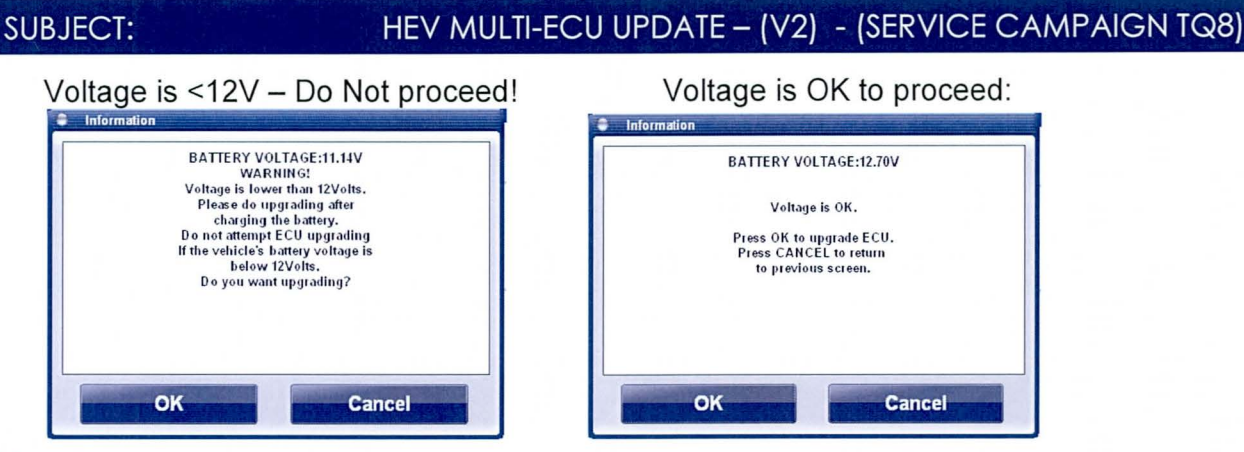

14. After the Upgrade occurs you will be prompted to complete a 10 second reset and you should receive this confirmation that Event#303 BMS ECU Upgrade successfully finished.

NOTE: If BMS ECU Upgrade is interrupted or ends in FAIL, go to GDS MANUAL MODE ECU UPDATE PROCEDURE of the last page of this TSB and recover Event #303.

| Information                                                                      | Information                                                |
|----------------------------------------------------------------------------------|------------------------------------------------------------|
| Turn IG off for 10 seconds and<br>then back on. Click the OK button to continue. | The ECU Upgrade is successfully finished.<br>ROM ID : 5080 |
| OK                                                                               | ок                                                         |

- 15. Check for Diagnostic Trouble Codes in All systems which had occurred while CAN is inoperative during the ECU Update.
  - Select VIN screen then Previous Vehicle to get back to the display with the Systems.
  - Touch Select All to choose all systems in the Selected System tray.

| GDS VIN Search                                                 | Search     | Auto VIN                      | Clear                                                                                                    | Vehicle  |
|----------------------------------------------------------------|------------|-------------------------------|----------------------------------------------------------------------------------------------------|----------|
| SONATA HYBR                                                    | ID(YF HEV, | 2012                          | G 2.4 HEV                                                                                                    | NO STA   |
| System                                                         |            |                               |                                                                                                    | AF >     |
| Sele                                                           | ct System  | Select All                    | Selected System                                                                                                    | lear All |
| ENGINE AT ABS/ES<br>HCU MCU BMS<br>HCU MCU BMS<br>BCM IMMO PIC | AHB AIRBAG | AIR/CON<br>EPS<br>(()<br>TPMS | BD:       Smart Key Unit         BD:       Smart Key Code Saving         Smart Key Code Saving       Auto Headlamp Leveling System         Image:       Telematics Unit         Image:       Tire Pressure Monitoring         Image:       Transmitter Code Saving |          |
| Group                                                          |            | -1                            | Symptom                                                                                                    |          |
| Fault Code Se                                                  | earching   | ок                            | Cancel                                                                                                    |          |

TSB #: 13-01-042

# HEV MULTI-ECU UPDATE - (V2) - (SERVICE CAMPAIGN TQ8)

Select Fault Code Searching to check all selected systems for DTC set.

| ESP - Active Hydraulic B (<br>AIRBAG - Airbag(Event E<br>AIRBAG - Airbag(Event E<br>AIRBAG - Weight Classif E<br>AIRCON - Air Conditioner                                                                                                    | C1692<br>B1324<br>B1324 | CAN time-out ESC                                 | History  |    |
|----------------------------------------------------------------------------------------------------|-------------------------|--------------------------------------------------|----------|----|
| AIRBAG - Airbag(Event E<br>AIRBAG - Airbag(Event E<br>AIRBAG - Weight Classif E<br>AIRCON - Air Conditioner                                                                                                    | B1324<br>B1324          | MOCON/siste Classification Custom/Communication  |          |    |
| AIRBAG - Airbag(Event E<br>AIRBAG - Weight Classif E<br>AIRCON - Air Conditioner                                                                                                    | B1324                   | wcS(weight Classification System)Communication   |          |    |
| AIRBAG - Weight Classif E<br>AIRCON - Air Conditioner                                                                                                    |                         | WCS(Weight Classification System)Communication   |          |    |
| AIRCON - Air Conditioner                                                                                                    | B1603                   | CAN Bus Off                                      | History  |    |
|                                                                                                    |                         | No Error Code Found.                             |          |    |
| HEV CONTROL SYSTE                                                                                                    |                         | No Error Code Found.                             |          |    |
| MOTOR CONTROL SYS                                                                                                    |                         | No Error Code Found.                             |          |    |
| BATTERY MANAGEME                                                                                                    |                         | No Error Code Found.                             |          |    |
| LDC - Low DC/DC Conv                                                                                                    |                         | No Error Code Found.                             |          |    |
| AAF - Active Air Flap                                                                                                    |                         | No Error Code Found.                             |          |    |
| EPS - Motor Driven Pow                                                                                                    | C1611                   | CAN Time-out EMS                                 |          |    |
| BCM - Body Control Mo                                                                                                    |                         | No Error Code Found.                             |          |    |
| BCM - Cluster Module                                                                                                    |                         | No Error Code Found.(0)                          |          |    |
| BCM - Smart Junction Box                                                                                                    |                         | No Error Code Found (0)                          |          |    |
| MMO - Immobilizer                                                                                                    |                         | - DTC NOT Supported -                            |          |    |
| SMARTKEY - Smart Key                                                                                                    |                         | No Error Code Found.(0)                          |          |    |
| SMARTKEY - Power Dis                                                                                                    |                         | No Error Code Found.(0)                          |          |    |
| SMARTKEY - Smart Key                                                                                                    |                         | DTC NOT Supported                                |          |    |
| AHLS - Auto Headlamp                                                                                                    |                         | Comm. Fail / Check selected system, IG key, DLC. |          |    |
| TPMS - Tire Pressure M (                                                                                                    | C1613                   | CAN Wrong Message                                | History  |    |
| TPMS - Tire Pressure M (                                                                                                    | C1616                   | CAN Bus Off                                      | History  |    |
| CODE - Transmitter Cod                                                                                                    |                         | DTC NOT Supported                                |          | -  |
| Calastad Sustants                                                                                                    |                         |                                                  |          | 12 |
| · Selected System :                                                                                                    |                         |                                                  |          |    |
| Go To Ho                                                                                                    | t Fix                   | Go To DTC Analysis                               | 21.21.27 |    |
| Retry Code Searching                                                                                                    |                         | All Erase Stop                                   | TO BASE  |    |
| Contraction of the local division of the local division of the loc | No.                     |                                                  |          |    |

• Select All Erase (only necessary if there were any DTC listed above):

| System                   | Code | Description                                      | State | 1  |
|--------------------------|------|--------------------------------------------------|-------|----|
| ESP - ABS/ESC            |      | Success of erasing Memory.                       | 1     | 18 |
| ESP - Active Hydraulic B |      | Success of erasing Memory.                       |       |    |
| AIRBAG - Airbag(Event    |      | Success of erasing Memory.                       |       |    |
| AIRBAG - Airbag(Event    |      | Success of erasing Memory.                       |       |    |
| AIRBAG - Weight Classif  |      | Success of erasing Memory.                       |       |    |
| AIRCON - Air Conditioner |      | Success of erasing Memory.                       |       |    |
| HEV CONTROL SYSTE        |      | Success of erasing Memory.                       |       |    |
| MOTOR CONTROL SYS        |      | Success of erasing Memory.                       |       |    |
| BATTERY MANAGEME         |      | Success of erasing Memory.                       |       |    |
| LDC - Low DC/DC Conv     |      | Success of erasing Memory.                       |       |    |
| AAF - Active Air Flap    |      | Success of erasing Memory                        |       |    |
| EPS - Motor Driven Pow   |      | Success of erasing Memory.                       |       |    |
| BCM - Body Control Mo    |      | Success of erasing Memory.                       |       |    |
| BCM - Cluster Module     |      | Success of erasing Memory.                       |       |    |
| BCM - Smart Junction Box |      | Success of erasing Memory.                       |       |    |
| IMMO - Immobilizer       |      | - DTC NOT Supported -                            |       |    |
| SMARTKEY - Smart Key     |      | Success of erasing Memory.                       |       |    |
| SMARTKEY - Power Dis     |      | Success of erasing Memory.                       |       |    |
| SMARTKEY - Smart Key     |      | - DTC NOT Supported -                            |       |    |
| AHLS - Auto Headlamp     |      | Comm. Fail / Check selected system, IG key, DLC. |       |    |
| TPMS - Tire Pressure M   |      | Success of erasing Memory.                       |       |    |
| CODE - Transmitter Cod   |      | DTC NOT Supported                                |       |    |
|                          |      |                                                  |       | -  |
| Selected System :        |      |                                                  |       |    |
| So To k                  | otEx | Go To DTC Analysis                               |       |    |
| Contin                   |      | Contraction                                      |       |    |
| Retry Code Searchin      | 9    | All Erase Stop                                   |       |    |

**16. Important Step:** Perform a **Test Drive** to confirm adequate operation of the vehicle and to ensure engine/transmission are **warm** for the HEV Calibration final step.

| * NOTE                     |                                                                                          |  |
|----------------------------|------------------------------------------------------------------------------------------|--|
| The HEV Calibration of the | on cannot be done on a cold vehicle it may result in vehicle smoothness and performance. |  |

#### **HEV CALIBRATION PROCEDURE:**

- **17**. Perform each of the following HEV Calibration in vehicle's **READY** mode as per the GDS screen examples provided on the attached pages:
  - Motor/HSG Resolver Calibration (as shown on pages 10-12)
  - E/C Fluid Pressure Calibration (as shown on pages 13-14)
  - Motor HSG Resolver Calibration:

| 631                                                                                                    |                      |               |                                                                                             | Dia                                                                                                    |                                                                                                    | Chiefe Chiefe                                                                                                    | Can                                          |                                                                                                    | Demoir                |                         | 2 |
|----------------------------------------------------------------------------------------------------|----------------------|---------------|---------------------------------------------------------------------------------------------|----------------------------------------------------------------------------------------------------|----------------------------------------------------------------------------------------------------|----------------------------------------------------------------------------------------------------|----------------------------------------------|----------------------------------------------------------------------------------------------------|-----------------------|-------------------------|---|
|                                                                                                    |                      | VE HEVV201    | 116.2.4.                                                                                    | Diagno                                                                                                    | SIS                                                                                                    | Motor (                                                                                                    | Control Su                                   |                                                                                                    | otor System           | 15                      |   |
| ehicle S/W Manager                                                                                                    | nent Ve              | hicle SAV Man | agement                                                                                     | IL V                                                                                                    | Systen                                                                                                    | WOLDE                                                                                                    | Sona Or Sy                                   | STGUINU JE A IAI                                                                                                 | otor Gystern          |                         |   |
| ECU Upgrade                                                                                                    |                      | D Register    |                                                                                             |                                                                                                    | No. Concert                                                                                                    | and the second                                                                                                    |                                              |                                                                                                    | and the second second | AND A                   |   |
| D Register                                                                                                    |                      | System        | Identifi                                                                                    | cation                                                                                                    |                                                                                                    |                                                                                                    |                                              |                                                                                                    | Ren ale               |                         |   |
| Option Treatment                                                                                                    |                      | System        | uenun                                                                                       | cation                                                                                                    |                                                                                                    |                                                                                                    |                                              |                                                                                                    |                       |                         |   |
| Data Treatment                                                                                                    |                      | Data Treatme  | ent                                                                                         | Contra de la contra de la contr |                                                                                                    |                                                                                                    |                                              | and the second second second second second second second second second second second second second second second |                       | No. of Concession, Name |   |
| Inspection / Test                                                                                                    |                      | Motor/H       | SC Pos                                                                                      | olver Cal                                                                                                    | ibration                                                                                                    |                                                                                                    |                                              |                                                                                                    |                       |                         | 1 |
| Electric Water Pump                                                                                                    | Cor                  | Motorini      | SG Res                                                                                      | Solver Ca                                                                                                    | Diation                                                                                                    |                                                                                                    |                                              | NUMBER OF A                                                                                                    |                       |                         |   |
|                                                                                                    |                      | nspection / * | Test                                                                                        | 1.10.102                                                                                                    | Caralla                                                                                                    |                                                                                                    | - Inner                                      |                                                                                                    |                       |                         |   |
|                                                                                                    |                      | Electric      | Water                                                                                       | Pump Co                                                                                                    | ntrol                                                                                                    | altres refers                                                                                                    |                                              |                                                                                                    |                       |                         |   |
|                                                                                                    |                      | 2.00010       |                                                                                             |                                                                                                    |                                                                                                    |                                                                                                    |                                              |                                                                                                    |                       |                         |   |
|                                                                                                    |                      |               |                                                                                             |                                                                                                    |                                                                                                    |                                                                                                    |                                              |                                                                                                    |                       |                         |   |
|                                                                                                    |                      |               |                                                                                             |                                                                                                    |                                                                                                    |                                                                                                    |                                              |                                                                                                    |                       |                         |   |
|                                                                                                    |                      |               |                                                                                             |                                                                                                    |                                                                                                    |                                                                                                    |                                              |                                                                                                    |                       |                         |   |
|                                                                                                    | •                    |               |                                                                                             |                                                                                                    |                                                                                                    |                                                                                                    |                                              |                                                                                                    |                       |                         |   |
| CONTRACTOR OF TAXABLE AND TAXABLE AND TAXA                                                                                                    |                      |               |                                                                                             |                                                                                                    |                                                                                                    |                                                                                                    |                                              |                                                                                                    |                       |                         |   |
|                                                                                                    | -                    | -             |                                                                                             |                                                                                                    | Actuation                                                                                                    | France                                                                                                    | -                                            |                                                                                                    | Simulation            | Internet                |   |
| en Manual                                                                                                    | TSB                  | Case Analysis | DTC                                                                                         | Current Data                                                                                                    | Actuation<br>Test                                                                                                    | Flight Record                                                                                                    | DVOM                                         | Oscilloscope                                                                                                    | Simulation<br>Test    | Internet<br>Update      |   |
| A Manual                                                                                                    | TSB                  | Case Analysis | DTC                                                                                         | Current Data                                                                                                    | Actuation<br>Test                                                                                                    | Flight Record                                                                                                    | DVOM                                         | Oscilloscope                                                                                                    | Simulation<br>Test    | Internet<br>Update      |   |
| Motor/HSG Resolv                                                                                                    | TSB<br>er Calibratio | Case Analysis | DTC                                                                                         | Current Data                                                                                                    | Actuation<br>Test                                                                                                    | Flight Record                                                                                                    | DVOM                                         | Oscilloscope                                                                                                    | Simulation<br>Test    | Internet<br>Update      | 1 |
| Motor/HSG Resolve                                                                                                    | TSB<br>er Calibratic | Case Analysis | DTC                                                                                         | Current Data                                                                                                    | Actuation<br>Test                                                                                                    | Flight Record                                                                                                    | DVOM                                         | Oscilloscope                                                                                                    | Simulation,<br>Test   | Internet<br>Update      |   |
| Manual                                                                                                    | TSB<br>er Calibratic | Case Analysis | DTC                                                                                         | Current Data                                                                                                    | Actuation<br>Test                                                                                                    | Flight Record                                                                                                    | DVOM                                         | Oscilloscope                                                                                                    | Simulation<br>Test    | Internet<br>Update      |   |
| Manual Motor/HSG Resolv                                                                                                    | TSB<br>er Calibratic | Case Analysis | DTC                                                                                         | Current Data                                                                                                    | Actuation<br>Test                                                                                                    | Flight Record                                                                                                    | DVOM                                         | Oscilloscope                                                                                                    | Simulation<br>Test    | Internet<br>Update      |   |
| Manual Motor AISG Resolve                                                                                                    | TSB<br>er Calibratic | Case Analysis | DTC<br>[Mo                                                                                  | Current Data                                                                                                    | Actuation<br>Test                                                                                                    | Flight Record                                                                                                    | DVOM                                         | Oscilloscope                                                                                                    | Simulation<br>Test    | Internet<br>Update      |   |
| Manual Motor/HSG Resolve                                                                                                    | TSB<br>er Calibratio | Case Analysis | DTC<br>[MC<br>Resu<br>posit                                                                 | Current Data                                                                                                    | Actuation<br>Test<br>solver Califi<br>d on each 1<br>n.                                                                                     | Flight Record                                                                                                    | DVOM                                         | Oscilloscope                                                                                                    | Simulation.<br>Test   | internet<br>Update      |   |
| Manual<br>Motor/HSG Resolve                                                                                                    | TSB                  | Case Analysis | DTC<br>[Ma<br>Resu<br>posil<br>MCU                                                          | Current Data                                                                                                    | Actuation<br>Test<br>solver Calib<br>d on each I<br>m.<br>tputs from                                                                        | Flight Record                                                                                                    | DVOM<br>G senses<br>d enables                | Oscilloscope                                                                                                    | Simulation<br>Test    | internet<br>Update      |   |
| Manual     Manual     Manual                                                                                                    | TSB                  | Case Analysis | IMC<br>IMCU<br>to co                                                                        | Current Data<br>otor/HSG Re<br>olver installe<br>tion of rotatic<br>J retrieves ou<br>untrol Motor a                                                                                                    | Actuation<br>Test<br>solver Calif<br>d on each I<br>in.<br>tputs from<br>n HSG.                                                             | Flight Record                                                                                                    | Dvom<br>G senses<br>d enables                | Oscilloscope                                                                                                    | Simulation<br>Test    | internet<br>Update      |   |
| Manual Motor/HSG Resolve                                                                                                    | TSB                  | Case Analysis | I Ma<br>Resu<br>positi<br>MCU<br>to co<br>Moto                                              | Current Data<br>otor/HSG Re<br>olver installe<br>tion of rotatic<br>J retrieves ou<br>introl Motor a<br>in/HSG calibr                                                                                                    | Actuation<br>Test<br>solver Calilà<br>d on each l<br>in.<br>tputs from<br>n HSG.<br>ation is need                                           | Flight Record                                                                                                    | Dvom<br>G senses<br>d enables<br>ate positio | Oscilloscope                                                                                                    | Simulation<br>Test    | Internet<br>Update      |   |
| Motor AISG Resolution                                                                                                    | r Calibratic         | Case Analysis | I Mo<br>Resi<br>posit<br>MCU<br>to co<br>Moto<br>in ca                                      | Current Data                                                                                                    | Actuation<br>Test<br>solver Calik<br>d on each I<br>in.<br>tputs from<br>n HSG.<br>ation is nee<br>ng MCU, M                                | Flight Record<br>viration ]<br>Alotor and HS<br>resolvers and<br>reded to calibr                                    | G senses<br>d enables<br>ate positio         | Oscilloscope                                                                                                    | Simulation<br>Test    | Update                  |   |
| Manual<br>Manual<br>Motor/HSG Resource<br>Manual<br>Manual    | r Calibratio         | Case Analysis | IMC<br>Posit<br>MCU<br>to co<br>Moto<br>in ca                                               | Current Data                                                                                                    | Actuation<br>Test<br>solver Calif<br>d on each 1<br>in.<br>tputs from<br>n HSG.<br>ation is nee<br>ng MCU, M                                | Flight Record<br>Iration ]<br>Actor and HS<br>resolvers and<br>reded to calibr                                      | G senses<br>d enables<br>ate positio         | Oscilloscope<br>the                                                                                              | Simulation<br>Test    | Update                  |   |
| Manual<br>Motor/HSG Resolution<br>Motor/HSG Resolution<br>Manual<br>Manual<br>Ma  | r Calibratio         | Case Analysis | I Ma<br>Resu<br>positi<br>MCU<br>to co<br>Moto<br>in ca<br>IT                               | Current Data                                                                                                    | Actuation<br>Test<br>solver Calif<br>d on each 1<br>in.<br>it puts from<br>n HSG.<br>ation is need<br>ng MCU, M                             | Flight Record                                                                                                    | G senses<br>d enables<br>ate positio         | Oscilloscope                                                                                                    | Simulation<br>Test    | Internet<br>Update      |   |
| Manual<br>Motor/HISG Resolution<br>Manual<br>Manual | r Calibratio         | Case Analysis | IMC<br>Resu<br>posil<br>MCU<br>to co<br>Moto<br>in ca<br>IT<br>1<br>2                       | Current Data                                                                                                    | Actuation<br>Test<br>solver Calité<br>d on each 1<br>in.<br>htputs from<br>n HSG.<br>ation is need<br>ng MCU, M<br>ns ]                     | Flight Record<br>reation ]<br>fotor and HS<br>resolvers and<br>eded to calibr<br>potor or HSG<br>board)             | G senses<br>d enables<br>ate positio         | Oscilloscope<br>the                                                                                              | Simulation<br>Test    | internet<br>Update      |   |
| Holor/HSG Resolv                                                                                                    | r Calibratic         | Case Analysis | I Ma<br>Resi<br>positi<br>MCU<br>to co<br>Moto<br>in ca<br>I<br>T<br>1<br>2<br>3<br>4       | Current Data                                                                                                    | Actuation<br>Test<br>solver Calilà<br>d on each 1<br>in.<br>tputs from<br>n HSG.<br>ation is nee<br>ng MCU, M<br>ns ]<br>' ON (Dash<br>2%   | Flight Record<br>reation ]<br>Aotor and HS<br>resolvers and<br>eded to calibr<br>otor or HSG<br>board)              | G senses<br>d enables<br>ate positio         | Oscilloscope<br>the                                                                                              | Simulation<br>Test    | Internet                |   |
| Motor/HISG Resolution                                                                                                    | r Calibratio         | Case Analysis | IMC<br>Resu<br>positi<br>MCU<br>to co<br>Moto<br>in ca<br>IT<br>1.<br>2<br>3.<br>4.<br>To   | Current Data                                                                                                    | Actuation<br>Test<br>solver Calif<br>d on each 1<br>in.<br>tputs from<br>n HSG.<br>ation is need<br>ng MCU, M<br>ns ]<br>' ON (Dash<br>0%   | Flight Record<br>Ination ]<br>Actor and HS<br>resolvers and<br>reded to calibr<br>actor or HSG<br>board)            | G senses<br>d enables<br>ate positio         | Uscilloscope<br>the                                                                                              | Simulation<br>Test    |                         |   |
| Manual<br>Motor/HISG Resolution<br>Manual<br>Manual | r Calibratio         | Case Analysis | IMC<br>Resu<br>positi<br>MCU<br>to co<br>Moto<br>in ca<br>IT<br>1<br>2<br>3<br>4<br>4<br>To | Current Data<br>otor/HSG Re<br>olver installe<br>tion of rotatic<br>J retrieves ou<br>introl Motor a<br>introl Motor a<br>introl Motor a<br>ise of replaci<br>est Conditio<br>. GEAR : P<br>. HEV Ready<br>. SOC: 30-81<br>. NO DTC<br>proceed, pri                                                                                                    | Actuation<br>Test<br>solver Califi<br>d on each 1<br>in.<br>tiputs from<br>n HSG.<br>ation is need<br>ng MCU, M<br>ns ]<br>r ON (Dash<br>0% | Flight Record<br>Intration ]<br>Actor and HS<br>resolvers and<br>eded to calibr<br>potor or HSG<br>board)<br>board) | DVOM                                         | Uscilloscope<br>the                                                                                              | Simulation<br>Test    | Internet                |   |

TSB #: 13-01-042

#### SUBJECT:

# HEV MULTI-ECU UPDATE - (V2) - (SERVICE CAMPAIGN TQ8)

| Motor/HSG Resolver Calibration | ()<br>•                                                                                                    |
|--------------------------------|----------------------------------------------------------------------------------------------------|
|                                | [Motor/HSG Resolver Calibration]<br>Resolver installed on each Motor and HSG senses the<br>position of rotation.<br>MCU retrieves outputs from resolvers and enables<br>to control Motor an HSG.<br>Motor/HSG calibration is needed to calibrate position<br>in case of replacing MCU, Motor or HSG.<br>X This will take approximately 20 seconds.<br>< <calibration in="" progress="">&gt; 9 sec elapsed.</calibration> |
| Motor/HSG Resolver Calibration | [Sensor Output]<br>Motor Resolver OFFSET: 2,329, el (electrical angle)                                                                                                    |

Motor Resolver Calibration:

HSG Resolver Calibration:

Calibration completed!! Press [OK] button. Completed

Completed

ОК

HSG Resolver OFFSET: 6.322 el (electrical angle)

• Engine Clutch E/C Fluid Pressure Calibration:

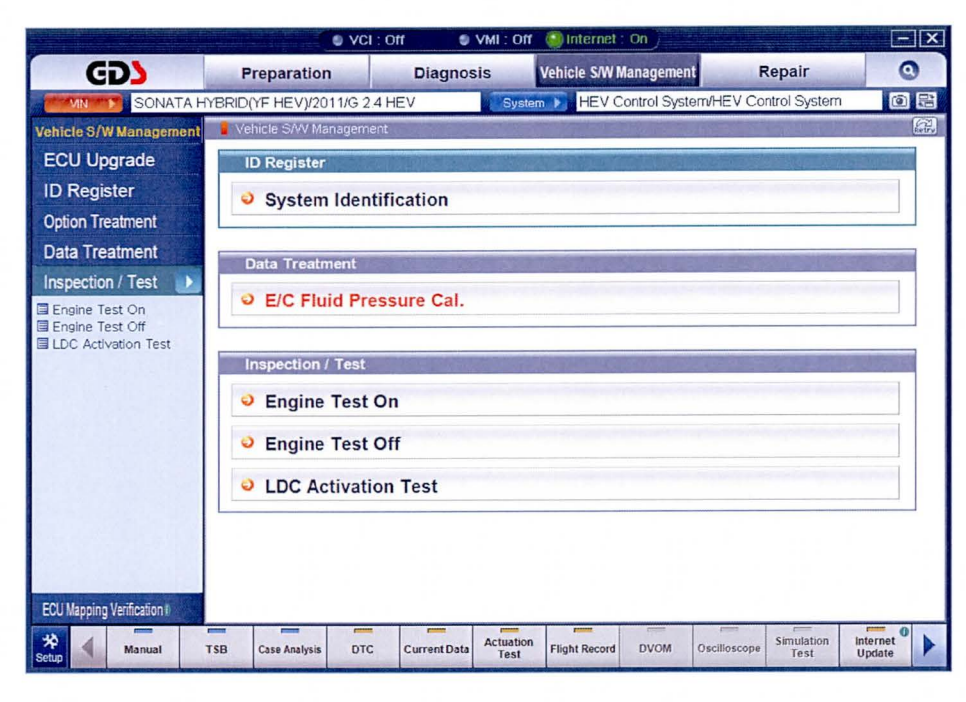

| [Engine Clutch Fluid Pressure Sensor Calibration]<br>HCU needs to be learnt the kissing point at both ends of<br>clutches to reduce shock while engine power is connected<br>to a transmission.<br>[Case]<br>After the following items have been replaced or repaired.<br>1. HCU Unit<br>2. Engine<br>3. Motor / AT<br>4. Fluid Pressure Sensor<br>[Condition]<br>1. Motor/HSG Resolver Calibration : 'Completed' State<br>2. Ready Lamp ON on cluster<br>3. P'Range |   |
|----------------------------------------------------------------------------------------------------|---|
| 1. Motor/HSG Resolver Calibration : 'Completed' State<br>2. Ready' Lamp ON on cluster<br>3. P' Range<br>4. Oil temperature : 30°C ~80°C (86°F ~ 176°F)<br>OK Cancel                                                                                                    | T |

## SUBJECT:

# HEV MULTI-ECU UPDATE - (V2) - (SERVICE CAMPAIGN TQ8)

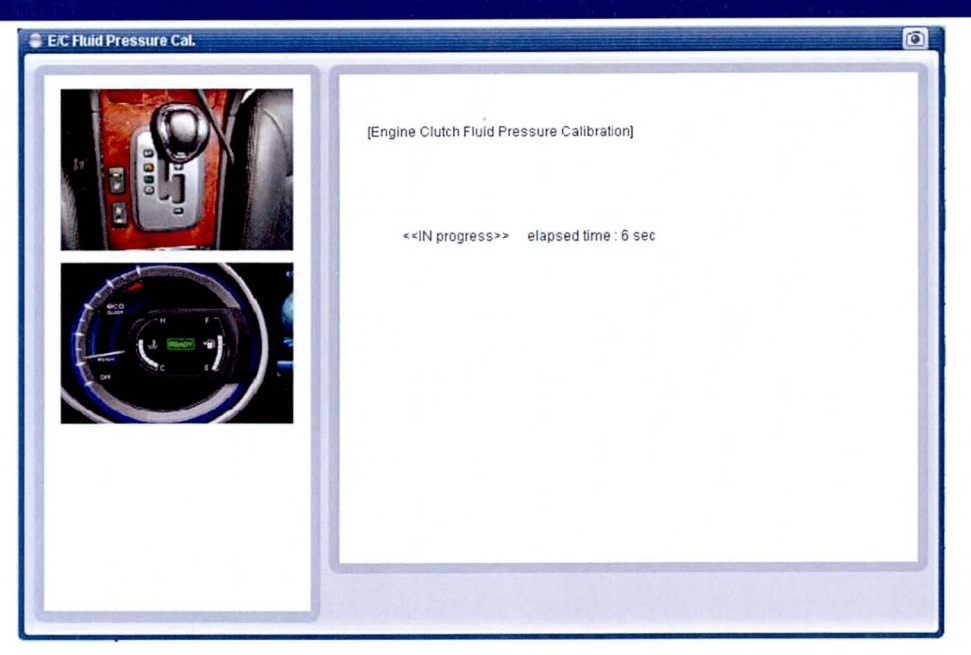

|   | Test Completed     |   |
|---|--------------------|---|
|   | Press [OK] button. |   |
| - |                    | ( |

#### GDS MANUAL MODE ECU UPDATE PROCEDURE

| + | N |   | FEG |  |
|---|---|---|-----|--|
| T | N | U | ES  |  |

- GDS Manual Mode is intended for recovery of an Auto Mode ECU Update should it begin, but then later fail in process.
- The vehicle battery must be disconnected for 15 minutes to reset the system before performing this Manual Mode Update.
- Do not force Manual Mode if you get an error in Auto Mode that the vehicles Current ROM ID did not apply.
- Event #302 AHB Update Failed:
  - After turning ignition key off, remove the AHB2 (30A) fuse from E/R fuse & relay box for 10 seconds and put the fuse back according to GDS message (message will be pop up automatically).
- Event #303 BMS Manual Mode Update Failed:
  - If wrong ECU version had been selected at first in a Manual ECU Update attempt, then DTC P1B74 will occur and abnormal battery voltage (max voltage) data will display in BMS System Current Data.
  - Perform manual upgrade again by selecting the other part number from what was used before, then DTC should disappear and BMS data back to normal.
- 1. From the GDS home page, select **ECU Upgrade**. If necessary, select the VIN.
- 2. Select Engine as the system and then select OK.
- 3. Select ECU Update Manual Mode and then select Next.
- 4. From the **System** tab, select **Engine and Event #302** or **BMS and Event #303** depending on which Event had Failed prior and that you are now trying to recover. Select **Upgrade**.
- 5. Enter the **Password** from the table below depending on the Event# you are trying to recover and then select **OK**.

| #302.YF HEV 11/12MY DRIVING PERFORMANCE IMPROVEMENT(V | ER.2) |
|-------------------------------------------------------|-------|
|-------------------------------------------------------|-------|

| MENU                                | PASSWORD |
|-------------------------------------|----------|
| YF 12MY HEV ECM/TCM/MCU/HCU/AHB/OPU | 2911     |

#303.YF HEV 11/12MY DRIVING PERFORMANCE IMPROVEMENT(VER.2)-BMS

| MENU                        | PASSWORD |
|-----------------------------|----------|
| YF 11/12MY HEV BMS OLD H/W* | 4000     |
| YF 11/12MY HEV BMS NEW H/W* | 4001     |

**NOTE:** \* Refer to Event#303 BMS ROM ID Table and the BMS Current Rom ID you had noted in the Auto Mode Update step to determine whether BMS OLD or NEW H/W.

6. The remaining steps are the same as found in each of Event #302 and Event#303 Auto Mode Procedures depending on the Event you are recovering.